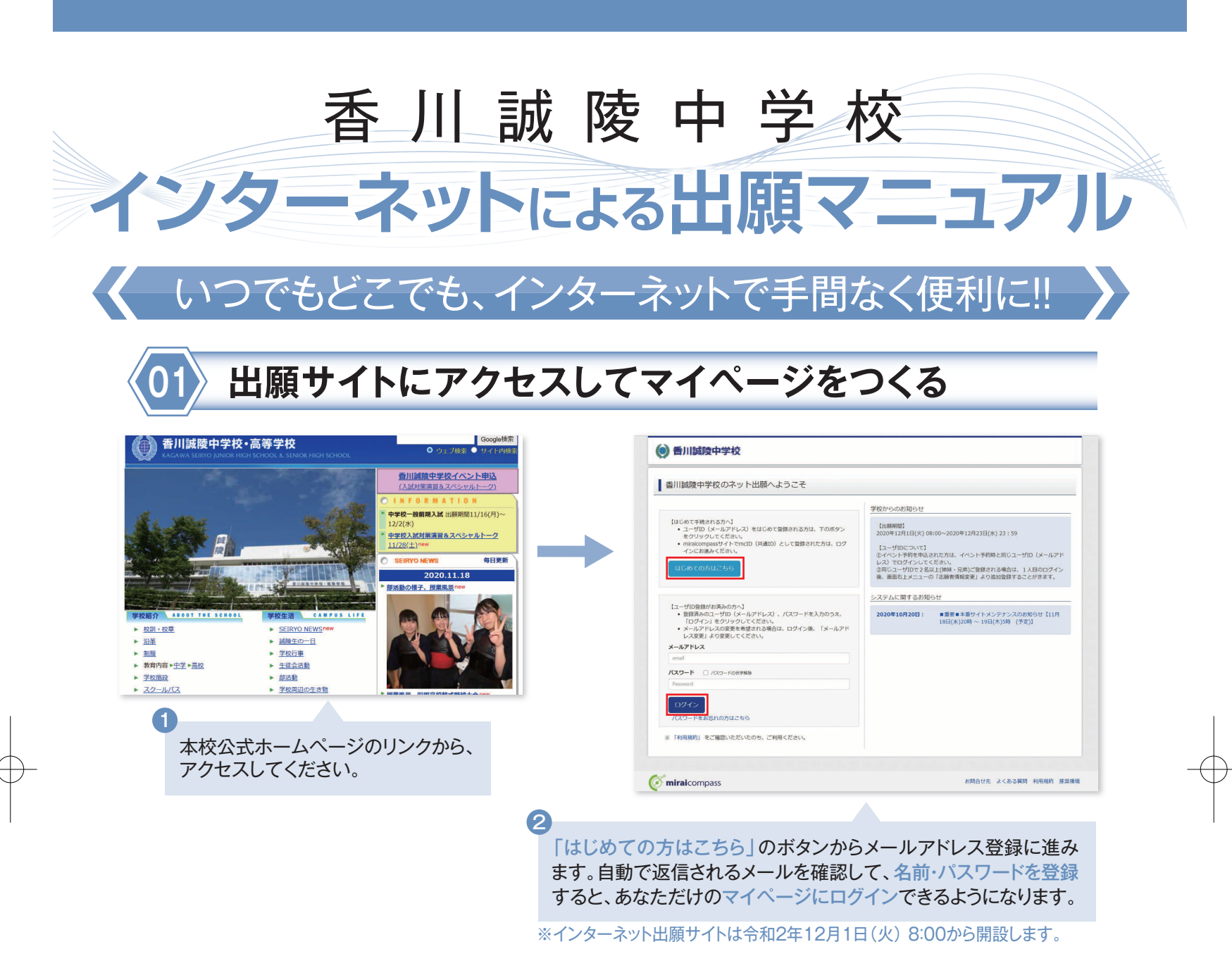

| ● 香川誠陵中学校                                                                                  | 志願有倍服交更 甲込履差 ログアウト<br>ぐ セイリヨウ タロウ さん | ● 香川誠陵中学校                                                                                  | マイページ ログイン情報変更 志瀬者情報変更 申込職題 ログア<br>(* セイリョウタロ・ |
|--------------------------------------------------------------------------------------------|--------------------------------------|--------------------------------------------------------------------------------------------|------------------------------------------------|
| セイリョウ タロウ さんのマイページ                                                                         |                                      | 入道区分道訳 出酵香報入力 試験選択 お支払い方法の                                                                 | 入力 ン 出新情報の確認 ン 送信完了 >>                         |
| 23/0.44                                                                                    |                                      | Step1 入試区分選択                                                                               |                                                |
|                                                                                            |                                      | <ul> <li>入試区分進択</li> <li>入試区分進択</li> <li>入試医分</li> <li>組んでください</li> <li>細んでください</li> </ul> | ~                                              |
| ####################################                                                       |                                      | SHAR OWNER                                                                                 | 4/1-12/24)<br>ℝ3<br>                           |
| 中込着医院時期40005-13-1000<br>申込置号 入試区分 申込日 支払方法 入金清報                                            | 受缺罪                                  | ( miraicompass                                                                             | お開合せ先 よくある質問 利用規約                              |
| 1:00-6/PL/T, NFV/2008/0008/F1306<br>BE61/C3-0/FERMID20120000000000000000000000000000000000 |                                      | <b>2</b><br>「県外入試」を                                                                        | 選んで「次へ」をクリック。                                  |
|                                                                                            |                                      |                                                                                            |                                                |

| ● 香川誠陵中学校                                                                                                    | マイパージ ログイン体報変更 志願者情報変更 中以閲覧 ログアウト |                                           | マイページ ログイン情報変更 志願哲情報変更 中込履歴 ロ<br>(* セイリョウ 5) |
|----------------------------------------------------------------------------------------------------|-----------------------------------|-------------------------------------------|----------------------------------------------|
| 起国分選択 お支払い方法の入力                                                                                                   | 1時清朝の緒記 ) 送信元了 )                  | 入社区分選択 土線清除入力 記念提示方法の入力                   | 出願清輪の確認                                      |
| Step2 出願情報入力                                                                                                    |                                   | Step3 試驗選択                                |                                              |
| お知らせ<br>・当けイトで対応できない様子は、簡勝子件に満き換えて入力してください、<br>正な装得なよ、ご入学後より取り防い物にますので、予めご予考ください。<br>・ ミリルニームが容易相に 信引 の感に見してください。 |                                   | 230000<br>2300020-00020010-2000200102200. |                                              |
| 志願習情報入力                                                                                                    |                                   | 】試験検索<br>出版する試験を検閲し、画面中時の撮影ボタンを押してください。   |                                              |
| 志願看氏名(漢字) <u>68</u> 姓: <sup>40余余</sup>                                                                            | \$: 000 (MA)                      | 入18世纪5岁 现外入区                              |                                              |
| <b>志願者氏名(カナ) 🛷 セイ</b> : 例ミライ                                                                                      | ×1: 0000109 (2877)                | attare 1968                               | ~                                            |
| 惟則 🚥 〇 興 〇 女                                                                                                    |                                   | <b>試驗食場</b> 新大型                           | ×                                            |
| 生年月日 👧 📧 🗸 月 🗸                                                                                                    | 8                                 | 通常方法 4 秋川山 (江田・県北・町川・山山<br>検索されたおび泉       | bi v                                         |
| 住所                                                                                                    |                                   | 入試区分 試驗名<br>原外入試 原外入試 新大阪会場【4数455         | 20/594E 308R                                 |
| 部使曲号 an 1234567 (1)所158                                                                                           | (半商業寺:/ (イフンなし7号)                 |                                           |                                              |
| ●道府県 ●◎ 単んでください ●                                                                                                 |                                   | 現在選択中の試験                                  |                                              |
| 帝区町村 🚳 🛛 🖓 000 0                                                                                                  | (24) (%)00%)                      | •<br>入试区分 试験名                             | 試験日 選択解除                                     |
| 町名 · 御地 🗪 🛛 🗍                                                                                                    | (2)(A) (A)(0)(0) - 1 - 1)         | 申认清过降                                     |                                              |
| 建物名・都道路守 例000マンション101                                                                                             | (後年:(約007)5(8)101)                | 入試区分 試験名                                  | 2036日                                        |
| 電話番号 000                                                                                                    | (#889)                            | 成る (13文化                                  | (1)時前へ (就存して中勝する)                            |
|                                                                                                    |                                   | ( miraicompass                            | お報告せ先 よくある質問 利用規                             |
| 町名 - 描地 FU001-1-1                                                                                                 | (22年10月00日3-1-1)                  |                                           |                                              |
| 建物名・部型推考 例000マンション101                                                                                             | (#\$\$(\$\$)007>>a>101)           | 4                                         |                                              |
| 緊急連絡先 <b>##</b>                                                                                                   | (#AET)                            |                                           | 断する  ボタンを切る                                  |
| 上記の繁絶連勝先名(例:22<br>帯)<br>88                                                                                        |                                   |                                           | ゚゚゚゚゚゚゚゚゚゚゚゚゚゚゚゚゚゚゚゚゚゚゚゚゚゚゚゚゚゚゚゚゚゚゚゚゚゚゚      |
| 戻る                                                                                                    | SSR Primite ~                     | マイハーンの日間すること                              | アウ 甲込内谷唯認音<br>- ができます                        |
|                                                                                                    | 大阪会社会 よくある実施 利田道町 湯雪屋倉            |                                           |                                              |
| Hancon goulo                                                                                                    |                                   |                                           |                                              |
|                                                                                                    |                                   | 試験日」と 試験会な                                | 易」、  選考方法」 を選                                |
| 面の指示にしたがっ                                                                                                    | て 必須頂日け必ず入力                       | 「で「選択ボタン」を押                               | してください。                                      |
| マノゼンい                                                                                                    |                                   | 由込内容を確認した                                 | ら「お支払い両面へ                                    |
|                                                                                                    |                                   |                                           | 2   42 又147、回田、/                             |
| 、刀内容を確認したら                                                                                                    | 武験選択画面へ」をクリック。                    | L クリック。                                   |                                              |

# 受験料を支払い、写真票・受験票を印刷する

| ● 香川誠陵中学校     マイページ ログイン(指総要 を単着信報要要 単3温悪 ログアン)     マイページ ログイン(指総要 を単着信報要要 単3温悪 ログアン)     マイページ ログイン(指総要 単33温悪 ログアン)     マイページ ログイン(指総要 単33温悪 ログアン)     マイページ ログイン(指総要 単33温悪 ログアン)     マイページ ログイン(指総要 単33温悪 ログアン)     マイページ ログイン(指総要 単33温悪 ログアン)     マイページ ログイン(指総要 単33温悪 ログアン)     マイページ ログイン(相応要 単33温悪 ログアン)     マイページ ログイン(相応要 単33温悪 ログアン)     マイページ ログイン(相応要 単33温悪 ログアン)     マイページ ログイン(相応要 単33温悪 ログアン)     マイページ ログイン(相応要 単33温悪 ログアン)     マイページ ログイン(相応要 単33温悪 ログアン)     マイページ ログアン     マイページ ログイン(相応要 単33温悪 ログアン)     マイン(マイン)     マイページ ログ・マイページ     マイページ ログ・マーク     マイマーク     マイページ     マイページ     マイページ     マイページ     マイマーク     マイページ     マイページ     マイページ     マイページ     マイマーク     マイページ     マイページ     マイページ     マイマーク     マイマーク     マイページ     マイマーク     マイマーク     マイマーク     マイページ     マイページ     マイマーク     マイ     マイページ     マイページ     マイページ     マイページ     マイ     マイページ     マイページ     マイ     マイ | ● ● ● ● ● ● ● ● ● ● ● ● ● ● ● ● ● ● ●                                                                                    |
|----------------------------------------------------------------------------------------------------|----------------------------------------------------------------------------------------------------|
| 山江2分出民 一出版電報(入力) 試験出民 252以及りため入力 出版情報の確認 送産主子                                                                                                    |                                                                                                    |
| Step4         お支払い方法の入力                                                                                                    | <b>ヘクレジットカードによるオンライン決済</b> (決済手数料が必要です)                                                                                  |
| 10.15条名 - 10.5条日                                                                                                    |                                                                                                    |
| Xat2030         Xates         Xates           m97.3dc         m97.3dc         m97.3dc         1/Hc2           Stiller1         MST         MST         1/Hc2                                                                                                    | クレジットカードによるオンライン決済にて、24時間、受験料の<br>お支払いが可能です。                                                                             |
| お支払い方法の週紀<br>※お支払い方法により事件手数50万歳なりますので、事件手数50年後回しお子紙目してください。                                                                                                    | ▼ご利用いただけるクレジットカード                                                                                                    |
| <ul> <li>* グレジットカード         [御祭子前料 ¥514]     </li> <li>□ コンビニエシスストア</li> </ul>                                                                                                    | VISA MasterCard DCB AMERICAN<br>Dimers Club<br>Dimers Club                                                               |
| <ul> <li>ハイジー・金融構成ATM (現金)</li> <li>ごれイジー・金融構成ATM(現金)</li> </ul>                                                                                                    | Bコンビニでのお支払い(支払い手数料が必要です)                                                                                                 |
| ○ ペイジー・金融振興ATM(カード・通帰)                                                                                                    | 出願登録後 払い要を印刷し(番号を控えるだけも可) 選択したコンビュレジ                                                                                     |
| - REGE (1991/0452)                                                                                                    | にてお支払いを済ませてください。お支払い後に受け取る「お客様控え」は<br>ご自身で保管してください。<br>下記のコンビニにて、24時間、受験料のお支払いが可能です。                                     |
| 10日間の1日間の1日間の1日には1日間の1日間の1日間の1日間の1日間の1日間の1日間の1日間の1日間の1日間の                                                                                                    | ▼ご利用いただけるコンビニ                                                                                                    |
| R3                                                                                                    |                                                                                                    |
| minacompass 2016105 2<66800 H9800 H                                                                                                    | Cペイジー対応金融機関ATMでのお支払い (支払い手数料が必要です)                                                                                       |
| 「お支払い方法」を選択し、                                                                                                    | ペイジー対応金融機関ATMでお支払いができます。 vayeasy<br>(ペイジーマークが貼ってあるATMでご利用いただけます) ペ <sub>イジーマーク</sub>                                     |
| 確認画面をクリック。                                                                                                    | ▼ご利用いただける金融機関<br>三菱UFJ銀行、みずほ銀行、りそな銀行、埼玉りそな銀行、三井住友銀行、ゆうちょ銀行、千葉銀行、横浜銀行、<br>関西みらい銀行、広島銀行、福岡銀行、親和銀行、東和銀行、熊本銀行、京葉銀行、南都銀行、足利銀行 |
|                                                                                                    |                                                                                                    |

※画面イメージはサンプルです。実際の出願時に変更される場合があります。

1K

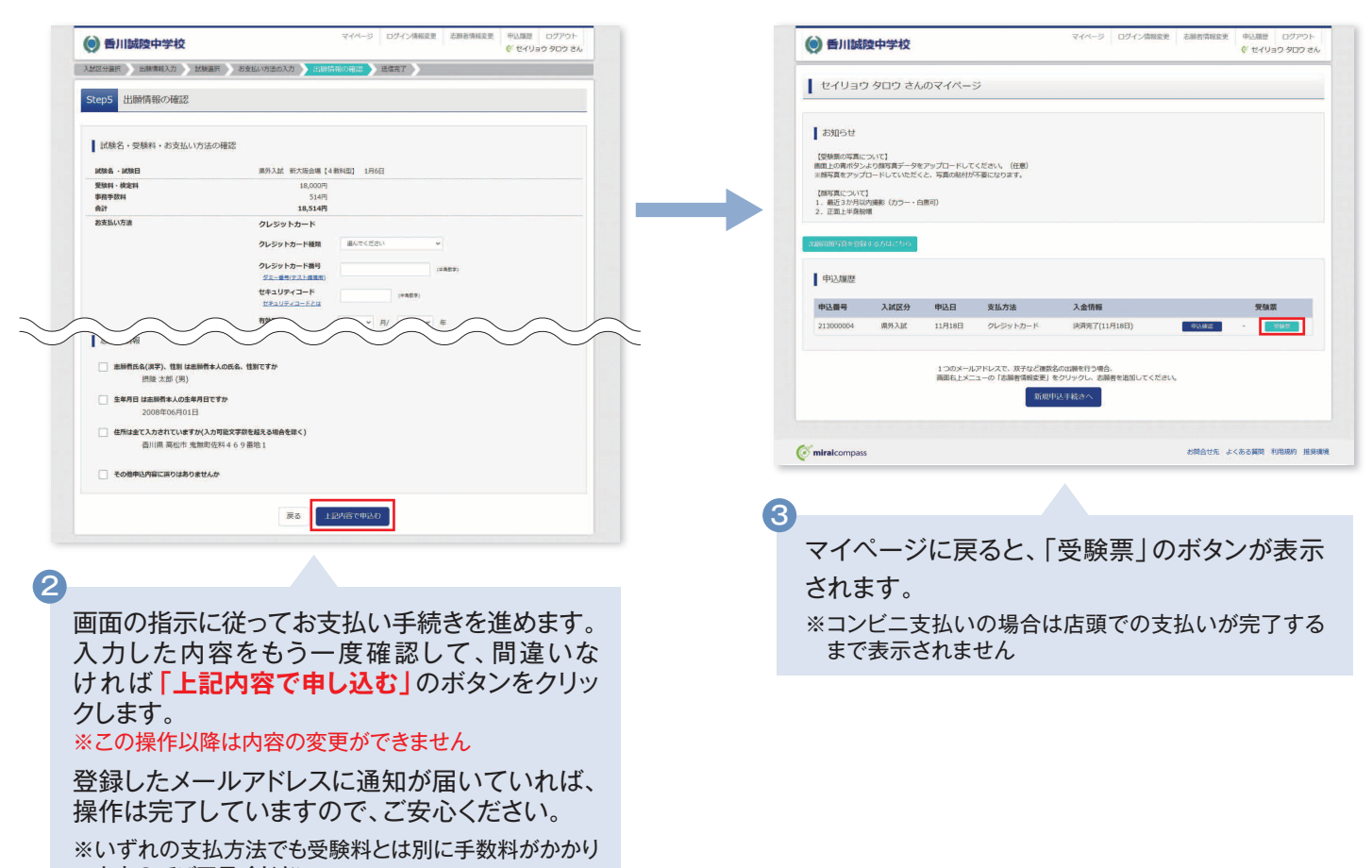

ますのでご了承ください

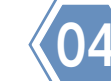

# の刷した写真票・受験票を入試日当日に持参する

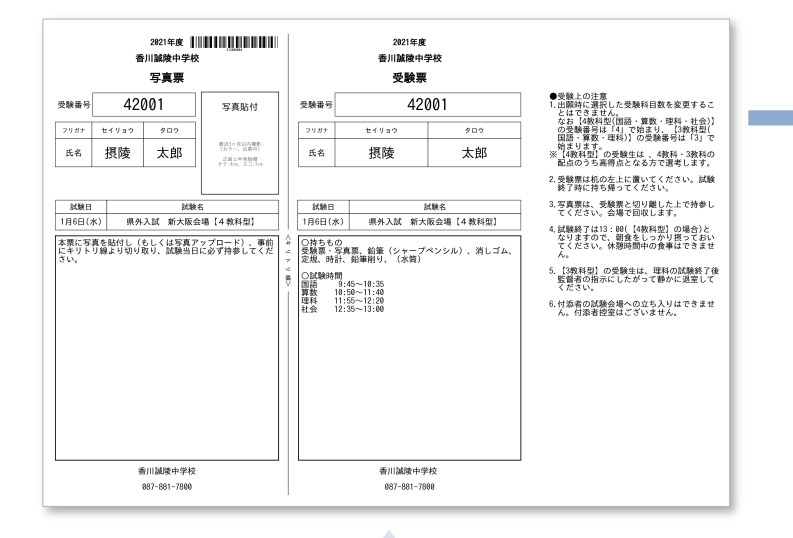

0

- マイページからPDFを印刷し、写真票に顔写真を貼付します。
- ※事前に顔写真アップロード機能を使われた場合は、貼付の必要 はありません。
- ※PDFファイルの保存方法はお使いの機器やソフトウェアに よって異なりますので、取扱説明書などをご確認ください。
- ※保存したPDFファイルはコンビニのマルチコピー機でも印刷 可能です。詳しくはコンビニ店頭でお尋ねください。

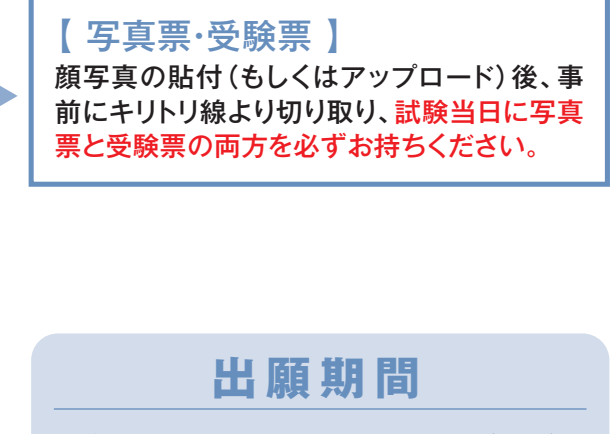

令和2年12月 1日(火) 5 令和2年12月23日(水)

詳細は「募集要項」でご確認ください。

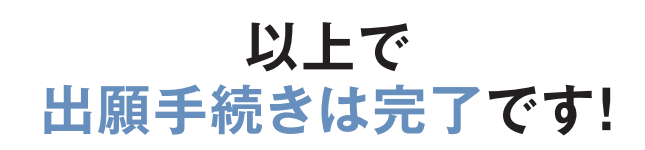

※画面イメージはサンプルです。実際の出願時に変更される場合があります。

## スマートフォン・タブレットから「申込内容確認書」または 「写真票・受験票」を印刷する方法

### 1 インターネット出願サイト内のプリント予約で印刷する

「受験票」ページ内の「コンビニエンスストアでプリントする方はこちら」より内容を確認して印刷してください。

| 17110442T-3-12                                                                                                    | ぐ セイリョウ タロウ さ/                                                                                           |
|----------------------------------------------------------------------------------------------------|----------------------------------------------------------------------------------------------------|
| 受験票(申込番号:21300000                                                                                                    | 14)                                                                                                    |
| 試験情報                                                                                                    |                                                                                                    |
| 入試区分                                                                                                    | 現外入試                                                                                                    |
| 試験名 • 試験日                                                                                                    | 開外入試 新大阪会場【4 数科型】 1月6日 [42001]                                                                           |
| マンノレート<br>受験裏PDFをダウンロードします。<br>酸写真を登録しておくと、受験裏PDFに説<br>(写真の登録はマイページより行えます)<br>プラウザ上でDDFを開き印刷を行うと、数<br>PDFを保存した後は、AdobeReaderを利用<br>AdobeReaderをお持ちでない方は以下リン<br>入 Scholar Reader | 5貫を表示することができます。<br>敵が消えたり、レイアウトが崩れる場合があります。<br>Jして高示・印刷を行ってください。<br>小なりダウンロードし、インストールしてください。<br>「辺稜奈」 表示 |
| ダウンロードできない坊はごちら<br>ンビニエンスストアでプリントする方はこちら                                                                                                    | 戻る ログアウト                                                                                                 |
|                                                                                                    |                                                                                                    |

#### 2家庭用プリンタで印刷する

Wi-Fi接続や通信でのデータ送信が可能の場合、お持ちのプリンタで印刷できます。 設定方法については、プリンタの取扱説明書をご確認ください。

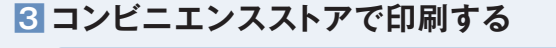

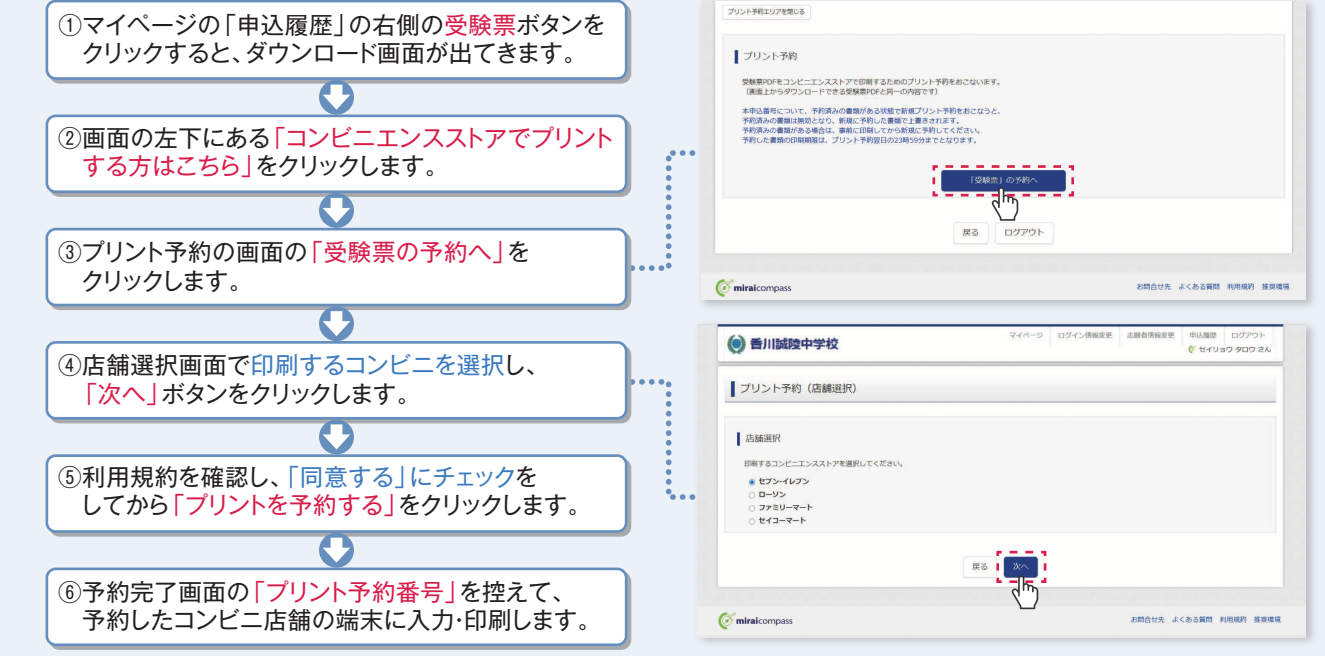

※システム・操作に関するお問合せは、出願サイトの「お問合せ先」のリンクからご確認ください。 ※入試内容に関するお問合せは、香川誠陵中学校へご連絡ください。